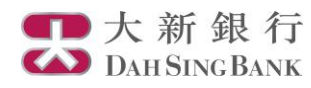

# i-Securities Services Guide – Customer Services

Log on "Customer Services"

| 大新銀行<br>Dath Sing Bank              |                                                                                                    |
|-------------------------------------|----------------------------------------------------------------------------------------------------|
| arket Info   Trade   IPC            | Logout   Back toe-banking   Print   Contact Us   繁雜  <br>Centre   HK Share Info   SH/SZ A Share Info   Customer Services   Stocks Investment Savings Plan   I FAQ |
|                                     |                                                                                                    |
| Alart Pagistration                  |                                                                                                    |
| e-Alert negistration                | Cuetomor Services                                                                                                    |
| Please find bel                     | ow your personal information for receiving Stock Order Status e-Alert.                                                                                            |
| Mobile No.:                         | 9555XXXX                                                                                                    |
| Email Address                       | x XXXX XXXX @ XXXX.com                                                                                                    |
| Remark:                             |                                                                                                    |
| - The above em                      | ail address is your current Designated Email Address which is also for receiving Stock Order Status e-Alert.                                                      |
| - If you would lik<br>i-Securities. | e to change your Designated Email Address, you can change via e-Banking Service. It will take 2 working days to effect the update in                              |
| Stock Order S                       | tatus e-Alert Service                                                                                                    |
| Please select<br>Preferred Char     | inel:                                                                                                    |
| O No Order S                        | Status e-Alert Service                                                                                                    |
| Email only                          |                                                                                                    |
| O SMS only                          | 2M2 hore                                                                                                    |
| Bour Enia                           |                                                                                                    |
| SMS Preferred                       | Language: English V                                                                                                    |
| 🗆 I have read                       | I and agreed to the <u>Terms</u> of this service.                                                                                                    |
|                                     |                                                                                                    |
|                                     | Reset Proceed                                                                                                    |

- 1. Log on to the i-Securities Services
- 2. Select "Customer Services" section to register e-Alert, view the securities account e-advise & e-statement or register real-time quotes

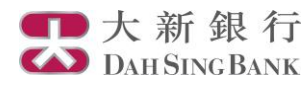

## e-Alert registration

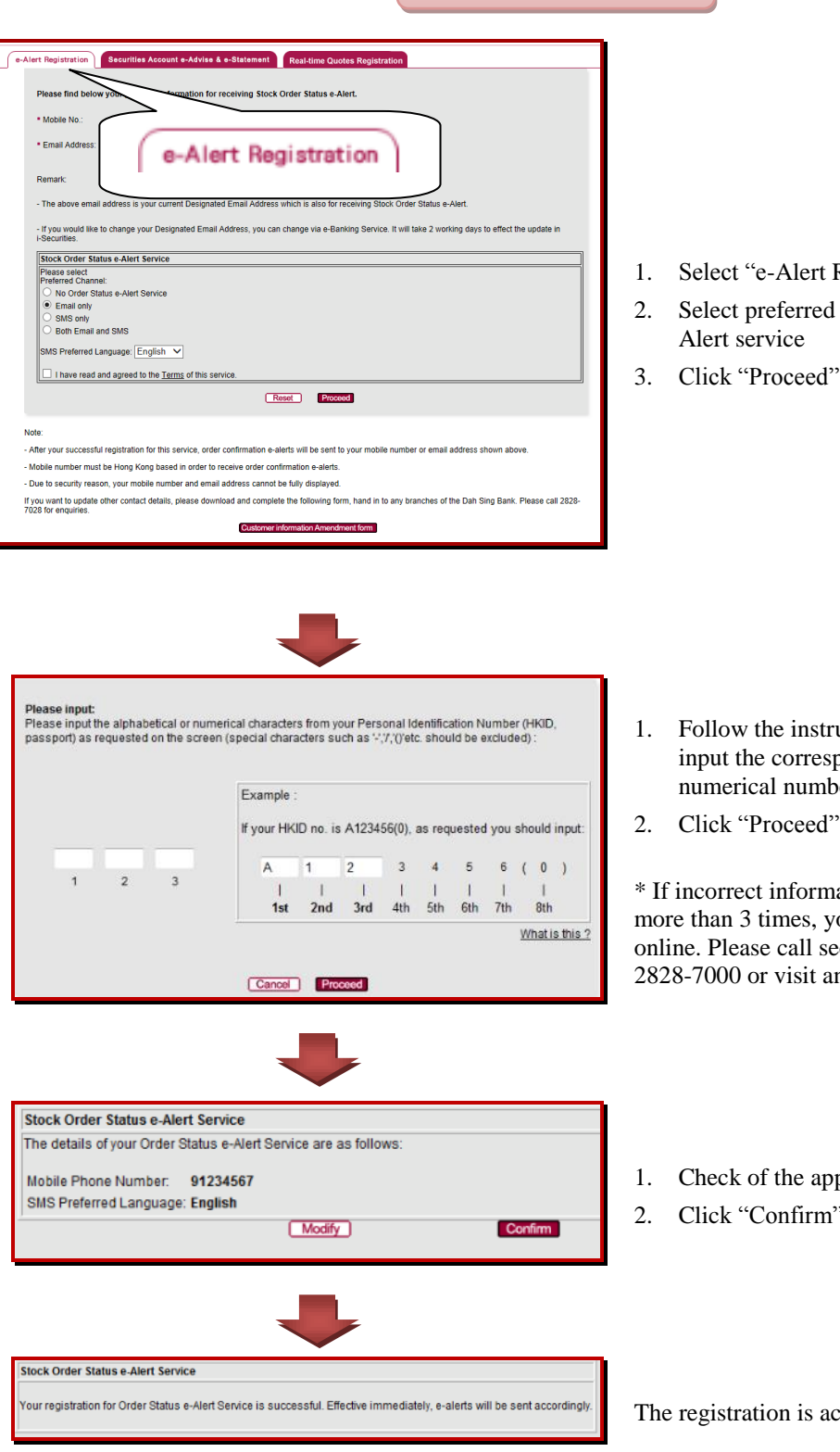

- 1. Select "e-Alert Registration"
- Select preferred channel and language of e-

- 1. Follow the instruction shown on the screen, input the corresponding alphabetical or numerical number
- Click "Proceed"\*

\* If incorrect information has been inputted for more than 3 times, you cannot register e-Alert online. Please call securities service hotline 2828-7000 or visit any branches for registration.

- 1. Check of the application details
- 2. Click "Confirm"

The registration is accepted

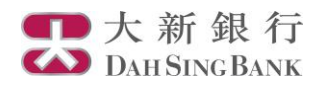

### View Securities Account e-Advise & e-statement

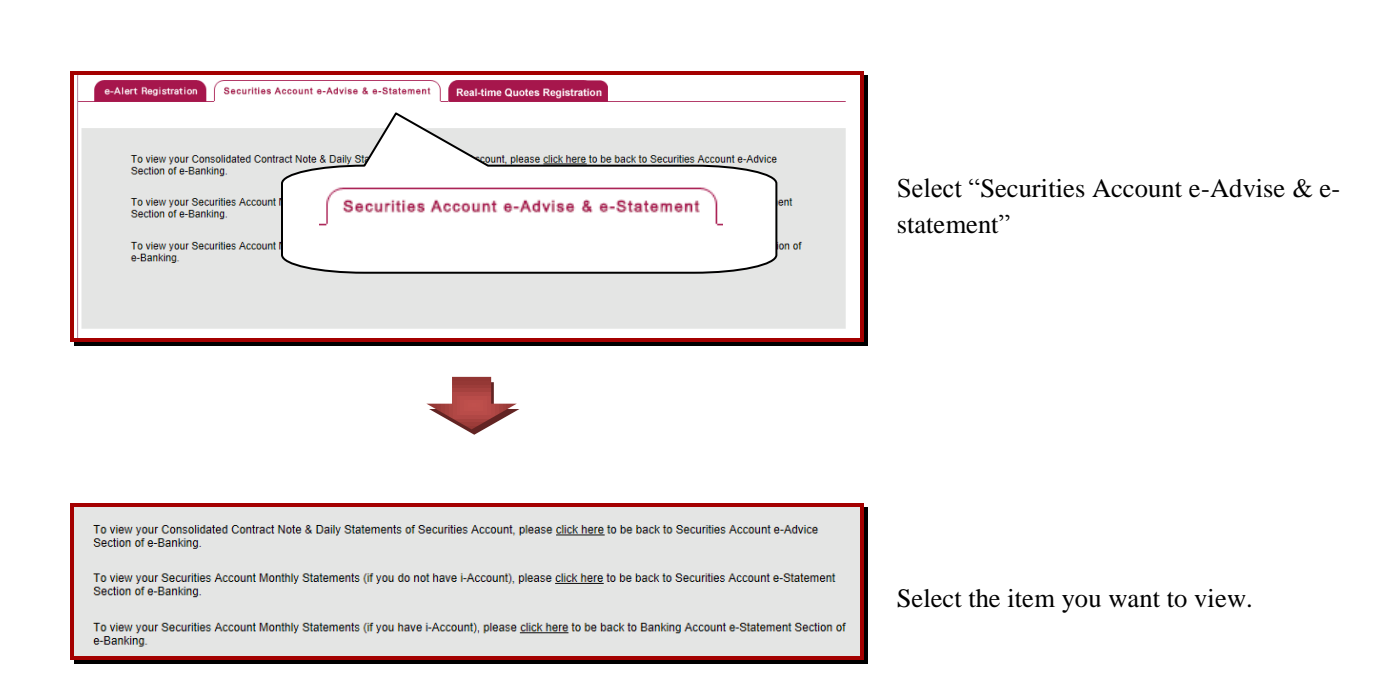

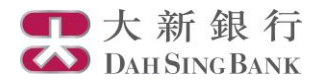

#### **Registration for Real-time Stock Quote Services**

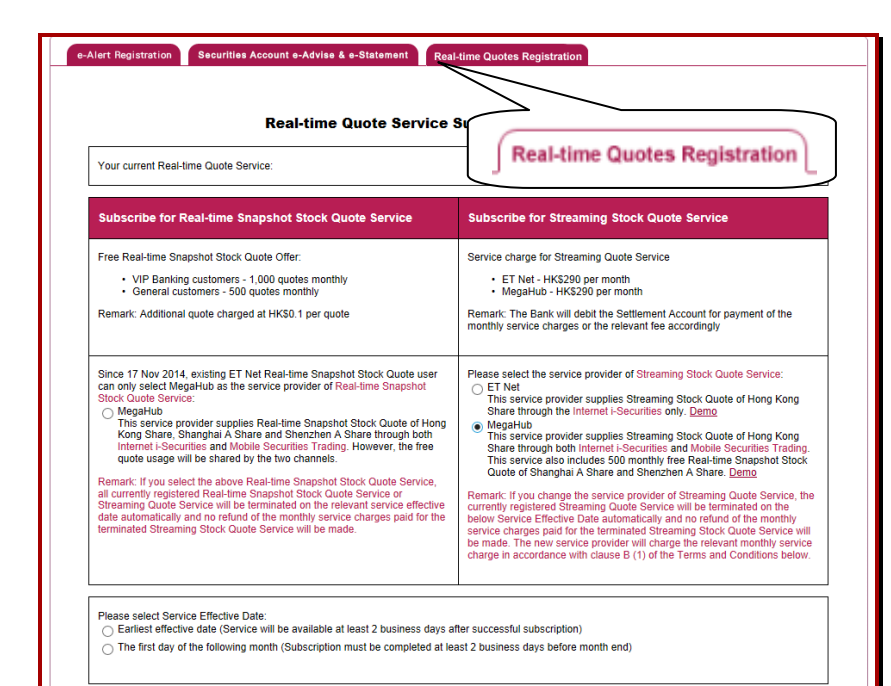

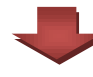

I/We wish to change to the following Online Real-time Stock Quote Service:

MegaHub Streaming Stock Quote Service (Available for both Internet channel and mobile device)

 Service charge: HK\$290 per month (A full month service charge is required regardless when the Streaming Stock Quote Service becomes effective.)

Service Effective Date: 2012-08-14

#### Terms and Conditions

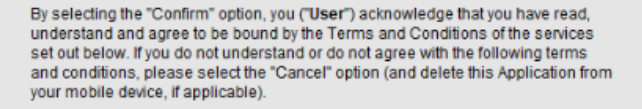

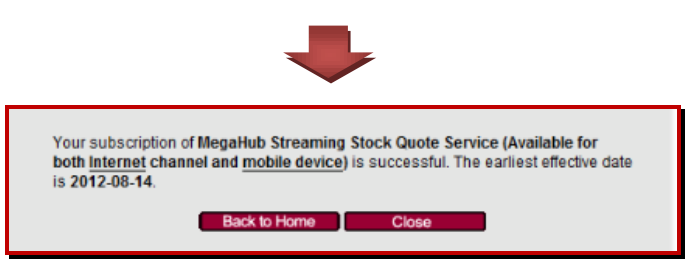

- 1. Select "Real-time Quotes Registration"
- 2. Select the Real-time Stock Quotes that you want to apply for (if you will enquire Realtime Snapshot Stock Quote of Shanghai/Shenzhen A Share and/or use Mobile Securities Trading, please choose service provider MegaHub)
- 3. Select the Service Effective Date
- 4. Click "Proceed"

- 1. Check of the application details
- 2. Read the relevant Terms and Conditions
- 3. Click "Confirm"